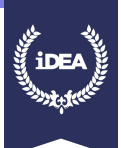

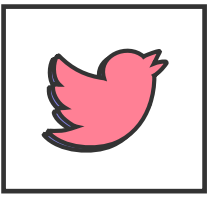

Twitter is an online news and Social Networking service where users post and interact with messages, known as "tweets". Twitter was created in March 2006 and rapidly gained worldwide popularity. It has been described as "the SMS of the Internet".

Please note you have to be 13 years old and over to create an account on Twitter. If you are not old enough, you can still complete this badge to learn for the future

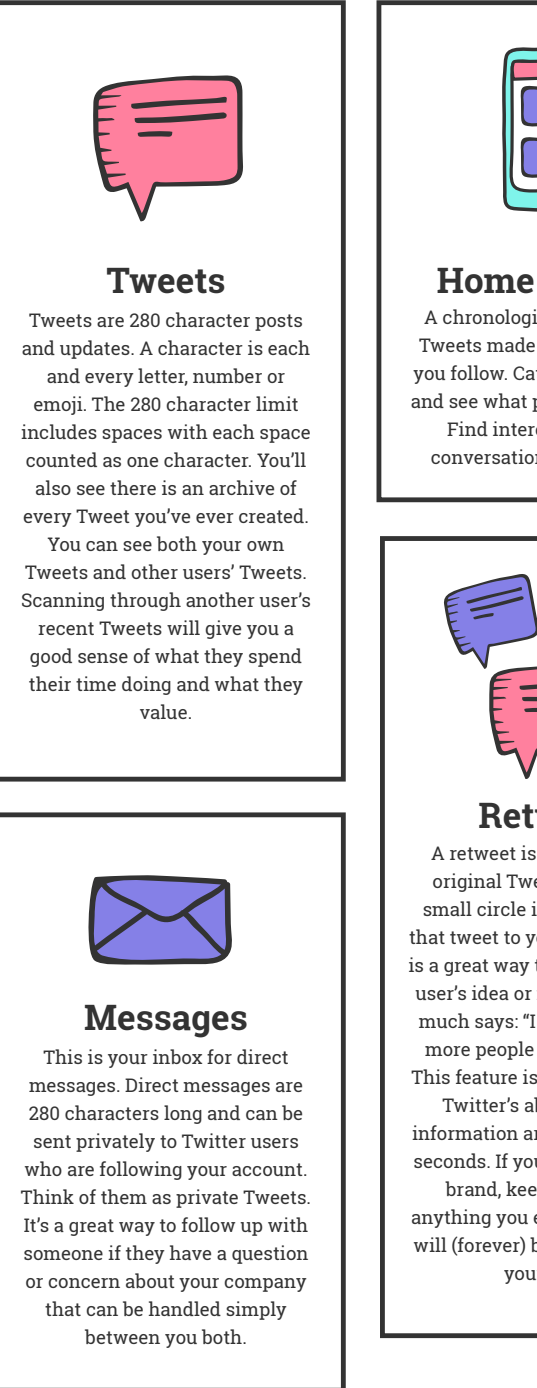

# **KEY FEATURES**

| 6 |  |
|---|--|
|   |  |
|   |  |
|   |  |
| U |  |

## Home or Feed

A chronological collection of Tweets made by Twitter users you follow. Catch up on the day and see what people are saying. Find interesting, timely conversations and jump in.

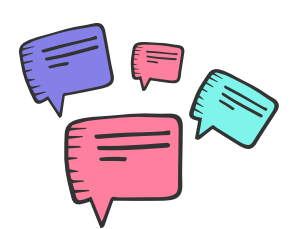

### Retweets

A retweet is a reshare of the original Tweet. Clicking the small circle icon will re-share that tweet to your followers. This is a great way to endorse another user's idea or message. It pretty much says: "I agree and I think more people should see this". This feature is the power behind Twitter's ability to spread information around the world in seconds. If you're operating as a brand, keep in mind that anything you endorse or retweet will (forever) be associated with your brand.

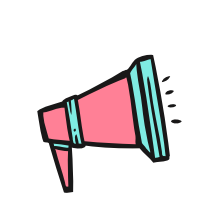

## Notifications

A list of activity related to your Twitter account including mentions, newest followers, retweets, likes, and additions to public lists. See who is listening to what you have to say. Say hi, acknowledge them, and keep them in mind when you're deciding on relevant content for your followers.

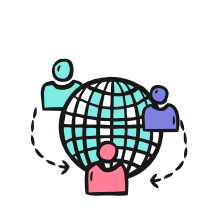

# Followers

This is the list of people who follow you. While your Tweets are public for everyone to find, your followers will see your Tweets in their feed. This is your core Twitter audience. If they like what they see from you, they'll engage and retweet you spreading your messages and brand.

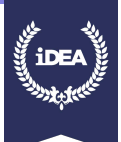

## **KEY FEATURES**

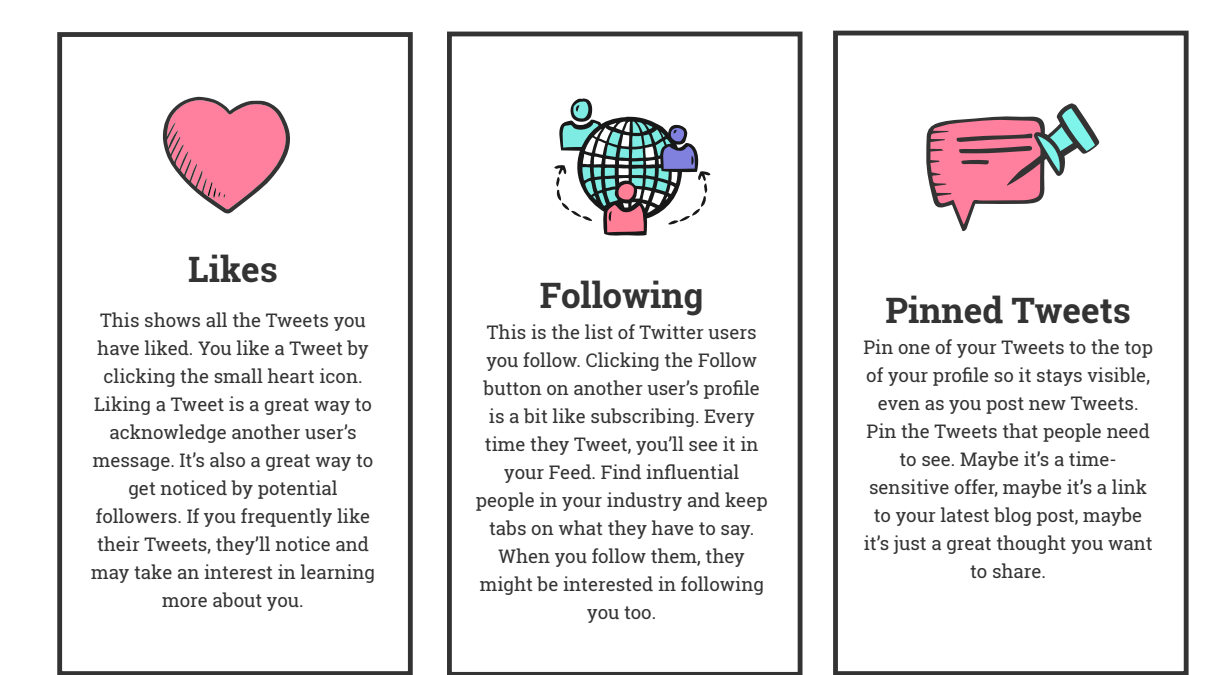

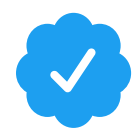

### About verified accounts

The blue verified badge on Twitter lets people know that an account of public interest is authentic.

The badge appears next to the name on an account's profile and next to the account name in search results. It is always the same color and placed in the same location, regardless of profile or theme color customizations.

Accounts that don't have the badge next to their name but that display it somewhere else, for example in the profile photo, header photo, or bio, are not verified accounts. Verified badges must be applied by Twitter, and accounts that use a badge as a part of profile photos, background photos, or in any other way that implies verified status, are subject to permanent account suspension

An account may be verified if it is determined to be an account of public interest. Typically this includes accounts maintained by users in music, acting, fashion, government, politics, religion, journalism, media, sports, business, and other key interest areas. A verified badge does not imply an endorsement by Twitter.

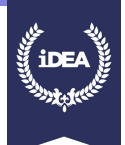

### **CREATE AN ACCOUNT**

To create a twitter account go to:

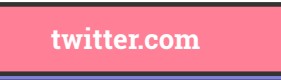

In order to create an account you will need to provide:

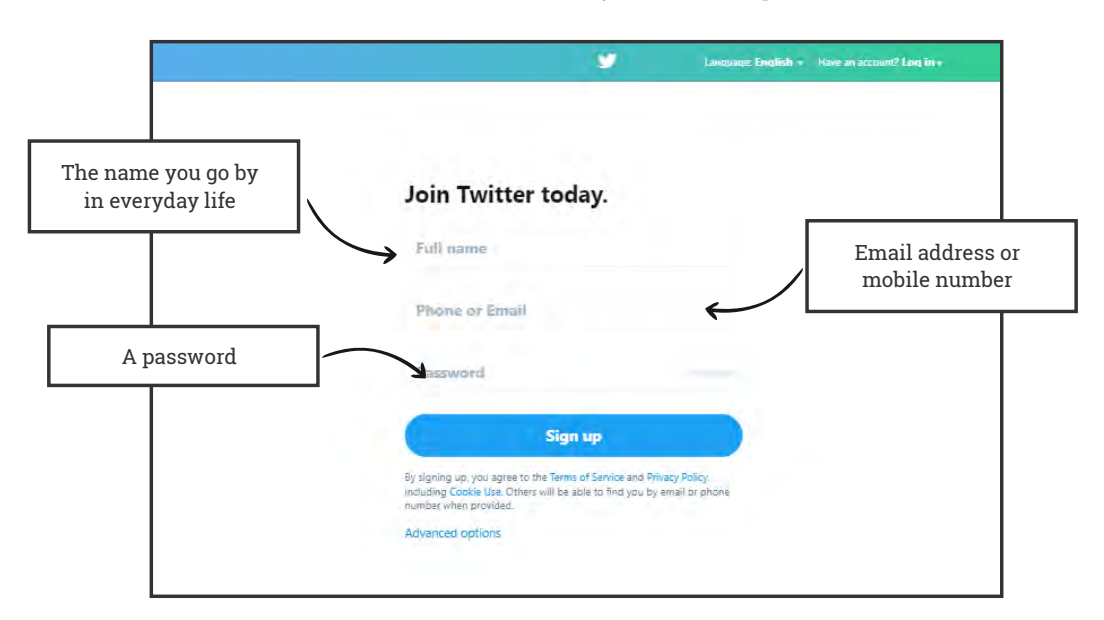

Once you've clicked **Sign up**, you can select a **username** (usernames are unique identifiers on Twitter) – type your own or choose one we've suggested. Twitter will tell you if the username you want is available Double-check your name, phone number or email address, password, and username and click **Create My Account**. You may be asked to complete a Captcha to let Twitter know that you're human.

## **Picking a username**

Your username is the name your followers use when sending replies, mentions, and Direct Messages. It will also form the URL of your Twitter profile page.

Twitter will provide a few available suggestions when you sign up, but you can choose your own.

You can change your username in your account settings at any time, as long as the new username is not already in use.

Usernames must be fewer than 15 characters in length and cannot contain "admin" or "Twitter", in order to avoid brand confusion.

### Tips about signing up

An email address can only be associated with one Twitter account at a time.

In order to verify your phone number, Twitter will send you an SMS text message with a code. You may also request a voice call to verify your phone number. Enter the verification code in the box provided. Twitter use the email address you enter to confirm your new Twitter account. Be sure to enter an email address that you actively use and have access to. Check your inbox for a confirmation email to make sure you signed up for your account correctly.

The email address you use on your Twitter account is not publicly visible to others on Twitter.

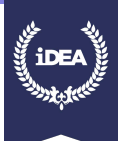

## **FINDING PEOPLE**

### By name

Type the person's name or username into the search box at the top of your twitter.com Home timeline, or tap the Explore tab through your Twitter for iOS or Android app to access the search box. Your results will be filtered by Top, Latest, People, Photos, Videos, News, and Broadcasts (Periscopes on iOS and Android). Click or tap People to view search results by username.

### Phone address book

If you wish, you can find people you know on Twitter by uploading contacts from your device's address book. Please note this is

### Suggestions by email

Twitter will suggest accounts as "follow suggestions" via email notification. You can control when and how often Twitter sends you emails in your notifications settings.

#### **Twitter's suggestions**

Personalised account recommendations connect you with accounts Twitter thinks you'll want to follow. When you log in to twitter.com, "Who to follow" suggestions will appear next to your Home timeline, the Notifications tab, profile and search results pages, as well as other places on Twitter. When you dismiss a suggestion (by clicking the X next to it) a new suggestion will automatically appear.

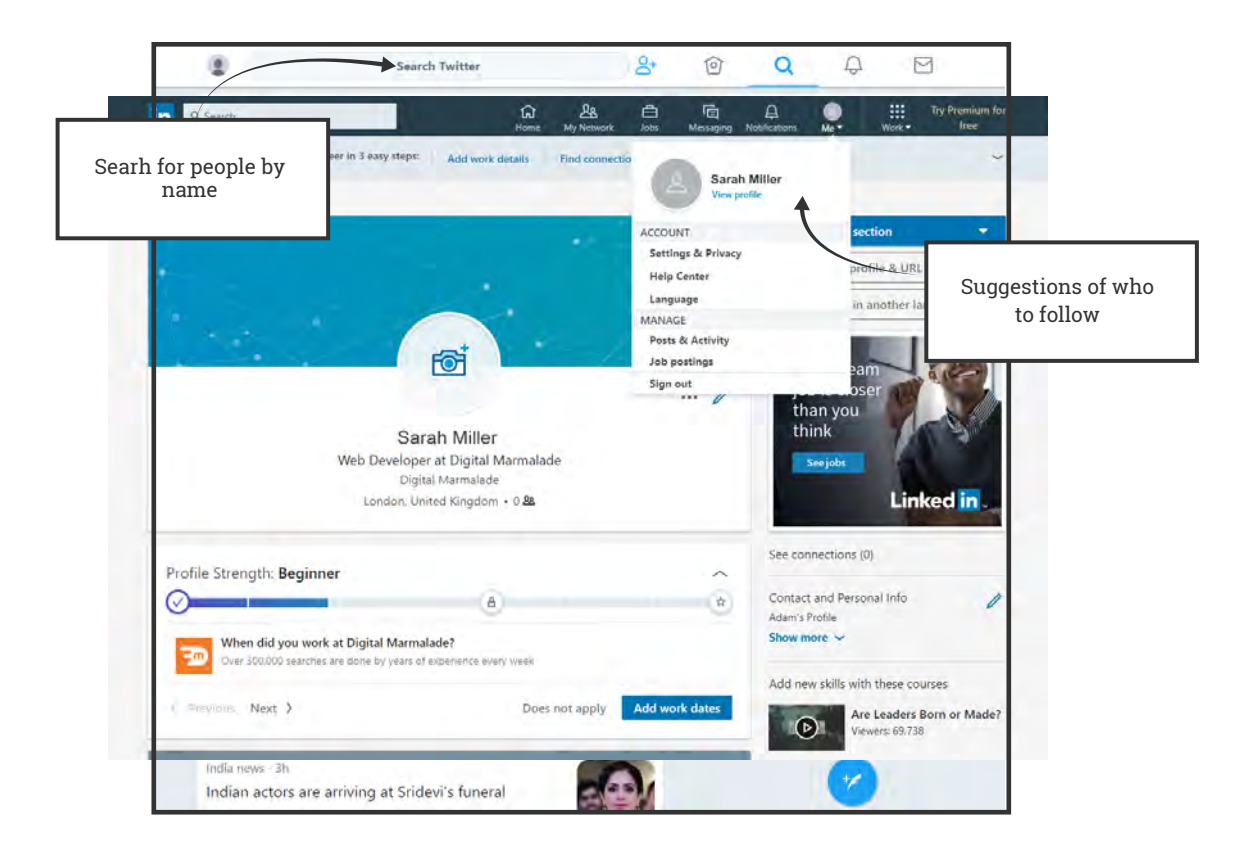

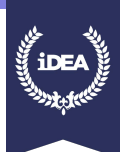

## **YOUR PROFILE**

Your Twitter bio is very minimal in comparison to networks like Facebook and LinkedIn. You can customise your profile by selecting unique profile and header images, adding a name, bio, location and website.

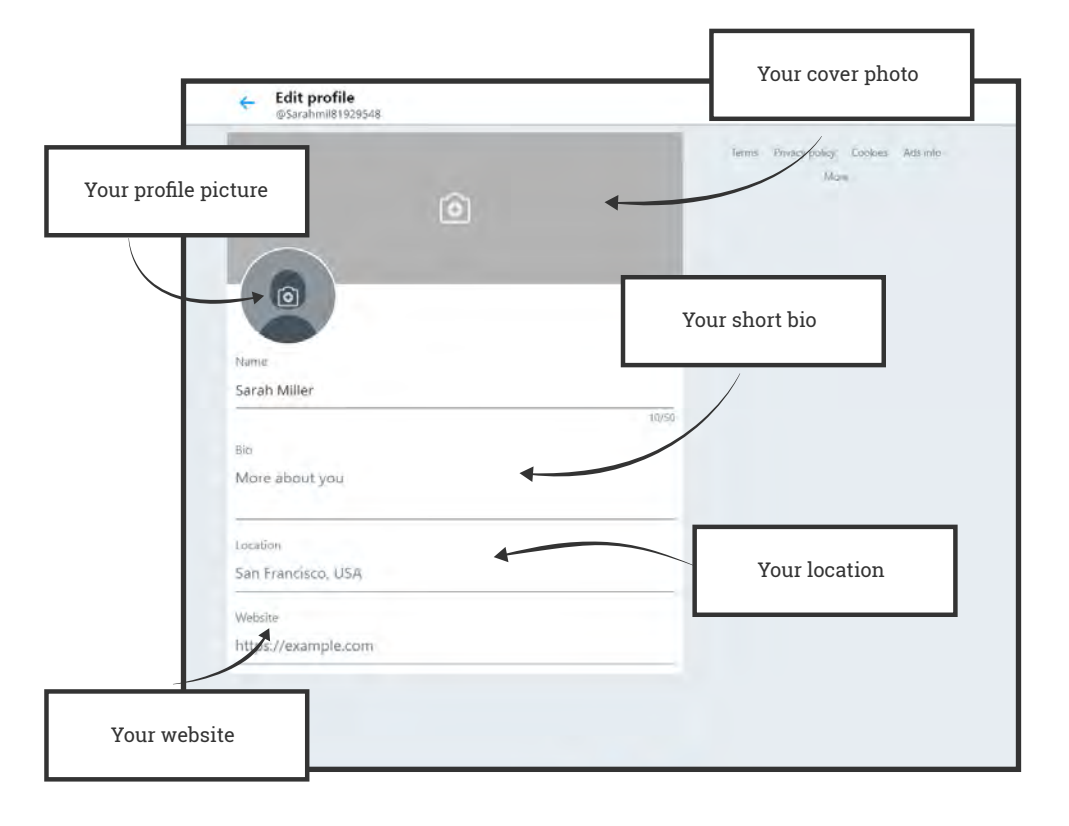

## Your profile photo

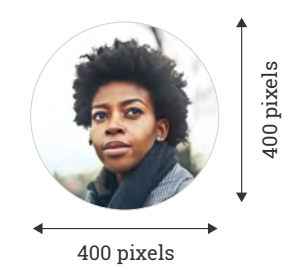

Your Twitter profile photo is the circular image that appears on the top-left side your profile. Your photo should be clear and recognisable whether small or large, since the same photo you choose for your profile image will be used within other people's streams, and in Twitter's Who to Follow section on the right side of your feed. The recommended dimensions for your profile picture are 400x400 pixels. Photos can be in any of the following formats: JPG, GIF, or PNG. (Twitter does not support animated GIFs for profile or header images). To change your profile photo click or tap the camera icon and select 'Upload photo' or 'Remove'.

## Your header photo

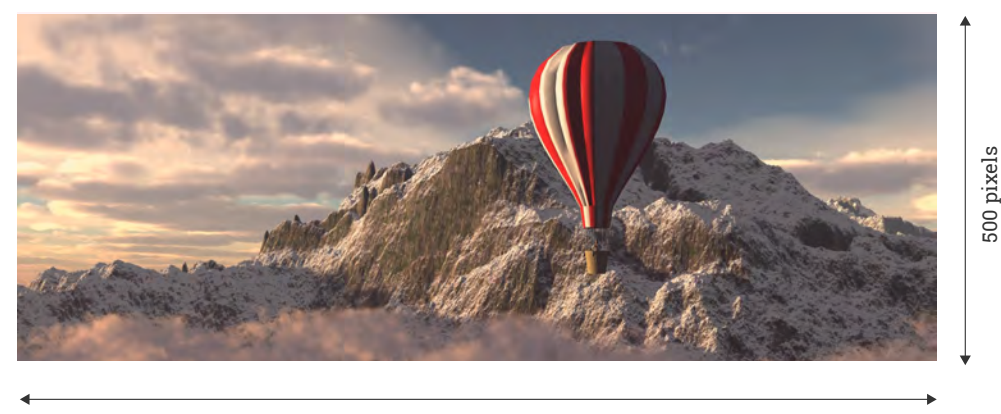

#### 1500 pixels

Just like on Facebook, your Twitter header image is the much larger, rectangular photo that appears behind your profile photo and across the top of your profile page. To change your header photo click or tap the camera icon and select Upload photo or Remove. This large photo is a great asset. It's the first thing most people will notice when they visit your profile, and should therefore serve the purpose of piquing their interest right from the get-go.

### Your bio

In true Twitter fashion, your bio is limited to 160 characters, so you can't go into much detail. Instead, focus on sharing insight into what you'll be talking about on Twitter. This saves visitors the trouble of scrolling through your Tweets to see what they can expect from you. If you manage the Twitter account of a bank, you might want to state in your bio "Tweets about personal finance, insurance and investing". No gimmicks, but a strong incentive for people to follow who are after that information.

The bio writing process will be a test of your editing skills. If you're having trouble, ask yourself "does this really need to be in here?" and work to trim the fat. Take your time to get this right. And if you're stuck, look to the accounts of other industry leaders for inspiration.

You don't have to fill all 160 characters and you don't have to feel bad talking about yourself. That's sort of the idea of a bio. Use whatever style you feel best matches your brand or the image you want to portray. You can write anything you like providing it fits the space. It may take a few tries before you feel like you've nailed it. That's okay. You're allowed to change your Twitter description as often as you like. In fact, it's probably a good idea to do so. With every change, hopefully you'll get closer to perfection.

Make sure your bio is connected by using **hashtags**, @s, or **links**. For example:

Hashtags: If you are a "CEO" for example, you can add "#CEO" to connect your bio to mentions of #CEO on Twitter.

**@s:** If you work at a company, have started business, or are otherwise connected to some other Twitter accounts, link to them.

**Links:** You can add outbound links to your Twitter profile, too.

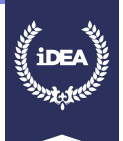

## SEVEN SIGNS OF A GREAT TWITTER BIO

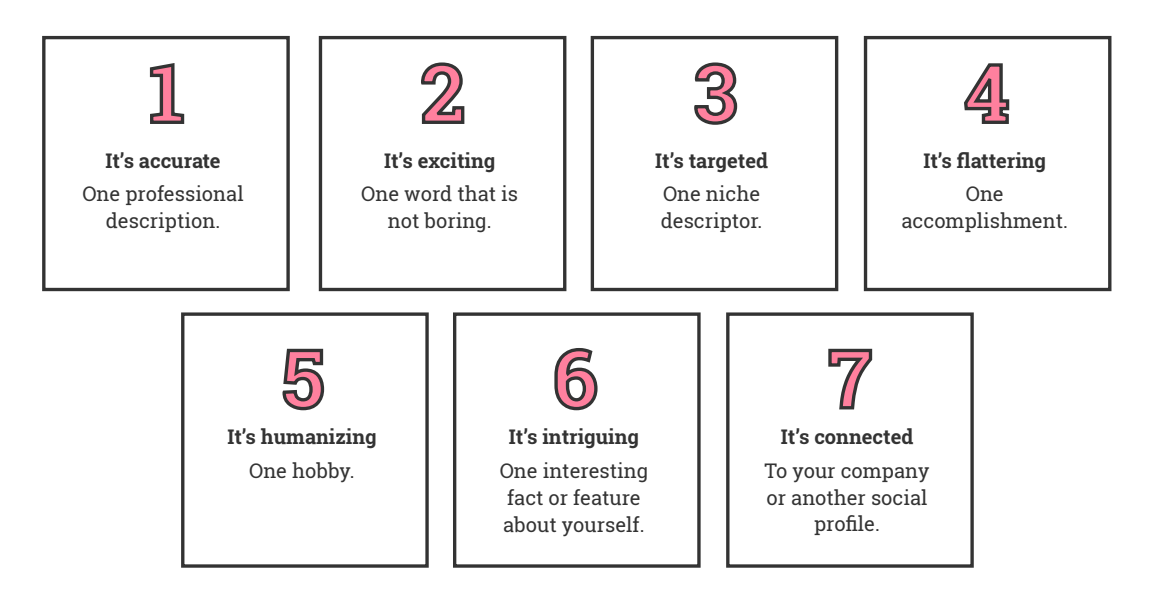